# 报销审批信息、财务反馈信息查看说明

审批进程、驳回意见,财务挂起、退单信息均会以短信 形式通知经办人老师,同时,可在系统内按以下方式操作查 看。

#### 一、审批信息查看

(一) 审批进程查看

登录【网上报账系统】,选中上方导航栏【已提交业务】。

□□ 首页 负责项目 待修改业务 待提交业务 【待提交审批】 已提交业务 已完成业务 失败业务 未还暂付款信息 找到需要查看的业务,点击右侧【查看审批物流】。 2. □全选 序号 预约单号 业务编号 摘要 报销金额 部门名称 项目名称 状态 【打印】 已申请预约单号【审批通过】【状态查看】 1 【查看审批物流】 此时可在弹出窗口内查看审批进度及审批信息。 3. 【关闭】 审批业务号 审批步骤 审批级别 审批工号 审批人 审批状态 审批时间 审批意见 测试角色1 成功 2024-03-27 16:02:24 同意

### (二)审批驳回信息查看

待修改业务

🖬 首页

**负**责项目

登录【网上报账系统】,选中上方导航栏【已提交业务】。

已提交业务

已完成业务

失败业务

未还暂付款信息

【待提交审批】

待提交业务

 找到需要查看的业务,右侧状态显示"审批驳回", 点击右侧【查看审批物流】。

3. 此时可在弹出窗口内查看驳回信息。

| 预约单号 | 业务编号  | 摘要     | 报销金额 计 | 部门名称  | 项目名称 | 状态                  |                            |
|------|-------|--------|--------|-------|------|---------------------|----------------------------|
| 【关闭】 |       |        |        |       |      | …审批驳回…              | 【打印】<br>【状态查看】<br>【查看审批物流】 |
|      |       |        |        |       |      |                     |                            |
| 审批业务 | 号 审批步 | 骤 审批级别 | 审批工程   | 号 审批人 | 审批状态 | 审批时间                | 审批意见                       |
|      | 1     | 测试角色1  |        |       | 失败   | 2024-03-28 15:07:16 | 5 驳回测试                     |

## 二、财务反馈信息查看

(一) 挂起信息查看

① 登录【网上报账系统】,选中上方导航栏【已提交业务】。

| 📭 首页 |        |       |         |        | _     |         |         |
|------|--------|-------|---------|--------|-------|---------|---------|
| 负责项目 | 待修改业务  | 待提交业务 | 【待提交审批】 | 已提交业务  | 已完成业务 | 失败业务    | 未还暂付款信息 |
| 2.   | 找到需要   | 查看的   | 业务,     | 若需补    | ·充材料, | 右侧状     | 态显示     |
| "已接  | 等单(需补) | 充材料)" | ,点      | 击右侧    | 【状态查  | 〔看】。    |         |
| 预约单号 | 业务编号   | 摘要    | 报销金     | 额 部门名称 | 项目名称  | 状态      |         |
|      |        |       |         |        |       | 口垵的/带站; |         |
|      |        |       |         |        |       | 口按甲(而作) | 【状态查看】  |

 进入状态查看页面,在下方【报销单物流信息】处, 可查看处理人、处理状态及具体原因。

#### 📭 【报销单物流信息】:

| 处理时间                | 处理人 | 报销摘要及退单原因                      | 处理状态       |
|---------------------|-----|--------------------------------|------------|
| 2024-03-28 11:44:57 | 解国盛 | 您的报销业务由于[测试2]已被挂起,票据请到相关地点取回。  | 财务审核挂起     |
| 2024-03-28 11:40:02 | 王赫  | 您的报销业务由于[挂起测试]已被挂起,票据请到相关地点取回。 | 财务审核挂起     |
| 2024-03-27          |     |                                | 挂起,需线下补充材料 |

(二) 退回信息查看

1. 登录【网上报账系统】,选中上方导航栏【失败业务】。

| □□ 首页 |                |           |          |          |           |
|-------|----------------|-----------|----------|----------|-----------|
| 负责项目  | 待修改业务    待提交业务 | 子 【待提交审批】 | 已提交业务    | 已完成业务 失败 | 业务未还暂付款信息 |
| 2. 找  | 到需要查看的         | 内业务,,,    | 点击右侧     | 【原因查看    | · 】 。     |
| 预约单号  | 业务编号           | 摘要 报销     | 肖金额 部门名称 | 项目名称     | 状态 失败原因   |
|       |                |           |          |          | 失败原因查看    |
| 3. 进  | 入状态查看到         | 页面,在-     | 下方【报钳    | 肖单物流信    | 息】处,      |

可查看处理人、处理状态及具体原因。

 

 Lag
 报销单物流信息 :

 处理时间
 处理人
 报销摘要及退单原因
 处理状态

 2024-03-28 11:04:27 天然管理员
 您的报销业务由于[11111]已被退回,票据请到相关 地点取回。
 财务审核退回

 2024-03-28 11:04:05 天然管理员
 您的报销业务由于[111]已被挂起,票据请到相关地点 取回。
 财务审核退回

 2024-03-28
 :
 :
 生、